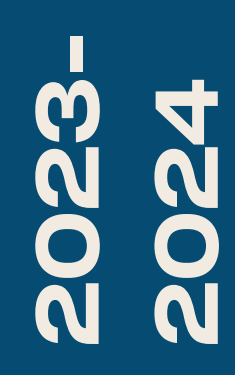

BTS SIO1

# TP-SAMBA

Nicolas Debut

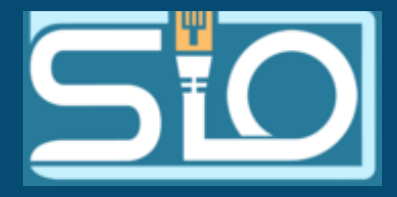

# Pour commencer il va falloir installer samba

Pour cela mettez-vous en mode root puis utilisez la commande apt-get install samba et lancez l'installation.

### oot@debian:~# apt-get install samba

Lecture des listes de paquets... Fait Construction de l'arbre des dépendances... Fait Lecture des informations d'état... Fait

es paquets supplémentaires suivants seront installés :

attr ibverbs-providers libcephfs2 libfmt9 libgfapi0 libgfrpc0 libgfxdr0 libglusterfs0 libibverbs1 librados2 librdmacm1 liburing2 python3-anyio python3-click python3-colorama python3-dnspython python3-gpg python3-h11 python3-h2 python3-hpack python3-httpcore python3-httpx python3-hyperframe python3-ldb python3-markdown python3-markdown-it python3-mdurl python3-pygments python3-requests-toolbelt python3-rfc3986 python3-rich python3-samba python3-sniffio python3-talloc python3-tdb python3-yaml samba-ad-provision samba-common samba-common-bin samba-dsdb-modules samba-vfs-modules tdb-tools aquets suggérés :

python3-trio python3-aioquic python-markdown-doc python-pygments-doc ttf-bitstream-vera bind9 bind9utils ctdb ldb-tools ntp | chrony ufw winbind heimdal-clients es NOUVEAUX paquets suivants seront installés :

attr ibverbs-providers libcephfs2 libfmt9 libgfapi0 libgfrpc0 libgfxdr0 libglusterfs0 libibverbs1 librados2 librdmacm1 liburing2 python3-anyio python3-click python3-colorama python3-dnspython python3-gpg python3-h11 python3-h2 python3-hpack python3-httpcore python3-httpx python3-hyperframe python3-ldb python3-markdown python3-markdown-it python3-mdurl python3-pygments python3-requests-toolbelt python3-rfc3986 python3-rich python3-samba python3-sniffio python3-talloc python3-tdb python3-yaml samba samba-ad-provision samba-common samba-common-bin samba-dsdb-modules samba-vfs-modules tdb-tools

mis à jour, 43 nouvellement installés, 0 à enlever et 102 non mis à jour. Il est nécessaire de prendre 25,9 Mo dans les archives.

Après cette opération, 92,0 Mo d'espace disque supplémentaires seront utilisés. Souhaitez-vous continuer ?[O/n] \_

## Création des utilisateurs et des groupes. Pour notre samba il faudra créer des utilisateurs et des groupes pour plus tard leurs donner accès a certains dossiers...

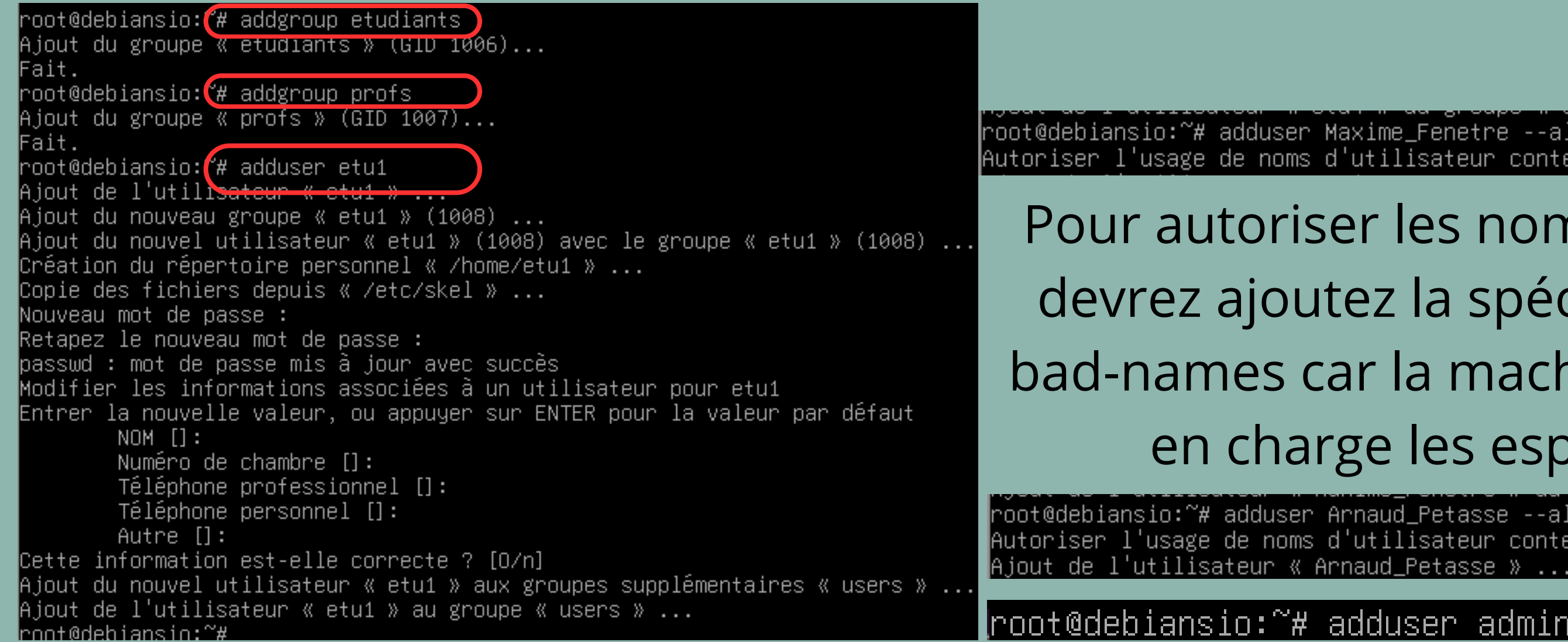

root@debiansio:~# adduser Maxime\_Fenetre --allow-bad-names Autoriser l'usage de noms d'utilisateur contestables.

Pour autoriser les noms complets vous devrez ajoutez la spécification --allowbad-names car la machine ne prend pas en charge les espaces, tiret...

root@debiansio:~# adduser Arnaud\_Petasse --allow-bad-names Autoriser l'usage de noms d'utilisateur contestables.

root@debiansio:~# adduser admin-sio --allow-bad-names

# Il faudra ensuite attribuer vos utilisateurs à vos groupes.

| root@debiansio:∼# | usermod | -a   | - G | etudiant |
|-------------------|---------|------|-----|----------|
| root@debiansio:∼# | usermod | -a   | - G | etudiant |
| root@debiansio:~# | usermod | -a   | - G | etudiant |
| root@debiansio:~# | usermod | -a   | -G  | etudiant |
| root@debiansio:~# | usermod | -a   | -G  | profs Ma |
| root@debiansio:∼# | usermod | -a   | -G  | profs Ar |
| root@debiansio:   | ~# user | 'nmo | d-  | a -G ro  |

La commande usermod sert à modifier les attributs d'un utilisateur en ligne de commande, nous allons ici l'utiliser pour affecter les utilisateurs à leurs groupes.

La mention -a permet d'affecter un utilisateur appartenant à un groupe à un autre groupe et -G sert à spécifier le groupe auquel on veut ajouter notre utilisateur.

- s etu1
- etu2
- etu3
- etu4
- xime\_Fenetre
- naud\_Petasse

- ot admin-sio

# getent group

etudiants:x:1006:etu1,etu2,etu3,etu4 profs:x:1007:Maxime\_Fenetre,Arnaud\_Petasse

root@debiansio:~# getent group root root:x:0:admin-sio Pour vérifier que vos utilisateurs sont bien dans vos groupes vous pouvez effectuer la commande 'getent group' vous retrouverez à gauche le nom des groupes et à leur droite les utilisateurs qui y sont présents.

### Vous allez ensuite créer vos dossier au bon endroit et nous allons ensuite gérer les droits de chaque dossiers avec la commande chown, par

exemple la commande chown root:profs /home/archives signifie que le propriétaire du dossier archives est le groupe profs. La commande chmod sert à gérer les droits d'accès de chaque dossiers c'est ce qui va faire que nous aurons un simple droit de lecture, d'écriture, d'exécution ou les trois sur le dossier.

root@debiansio:~# chown root:profs /home/archives root@debiansio:~# chown root:root /home/commun root@debiansio:~# chmod 770 /home/archives root@debiansio:~# chmod 775 /home/commun Nous allons ensuite faire en sorte d'ajouter nos utilisateurs sur le samba pour ce faire nous allons utiliser la commande smbpasswd -a +nom d'utilisateur le -a sert à mettre un mot de passe à l'utilisateur pour accéder au partage samba.

root@debiansio:~# service smbd restart root@debiansio:~# smbpasswd -a Maxime\_Fenetre New SMB password: Retype new SMB password: Added user Maxime\_Fenetre. root@debiansio:~# smbpasswd -a Arnaud\_Petasse New SMB password: Retype new SMB password: Added user Arnaud Petasse. root@debiansio:~# smbpasswd -a etu1 New SMB password: Retype new SMB password: Added user etu1. root@debiansio:~# smbpasswd -a etu2 New SMB password: Retype new SMB password: Added user etu2. root@debiansio:~# smbpasswd -a etu3 New SMB passw<u>ord</u>: Retype new SMB password: Added user etu3. root@debiansio:~# smbpasswd -a etu4 New SMB password: Retype new SMB password: Added user etu4. root@debiansio:~#

| root@debiansio:~# | chown | Arnaud_Petasse:profs /ho |
|-------------------|-------|--------------------------|
| root@debiansio:~# | chown | Maxime_Fenetre:profs /ho |
| root@debiansio:~# | chown | etu1:etudiants /home/etu |
| root@debiansio:~# | chown | etu2:etudiants /home/etu |
| root@debiansio:~# | chown | etu3:etudiants /home/etu |
| root@debiansio:∼# | chown | etu4:etudiants /home/etu |
| root@debiansio:   | ~# ch | own admin-sio∶root /     |

# Nous allons ensuite faire en sorte que les utilisateurs soient seuls à pouvoir accéder à leur dossier en utilisant la commande chown

me/Arnaud\_Petasse me/Maxime\_Fenetre 1 2 3 4 4

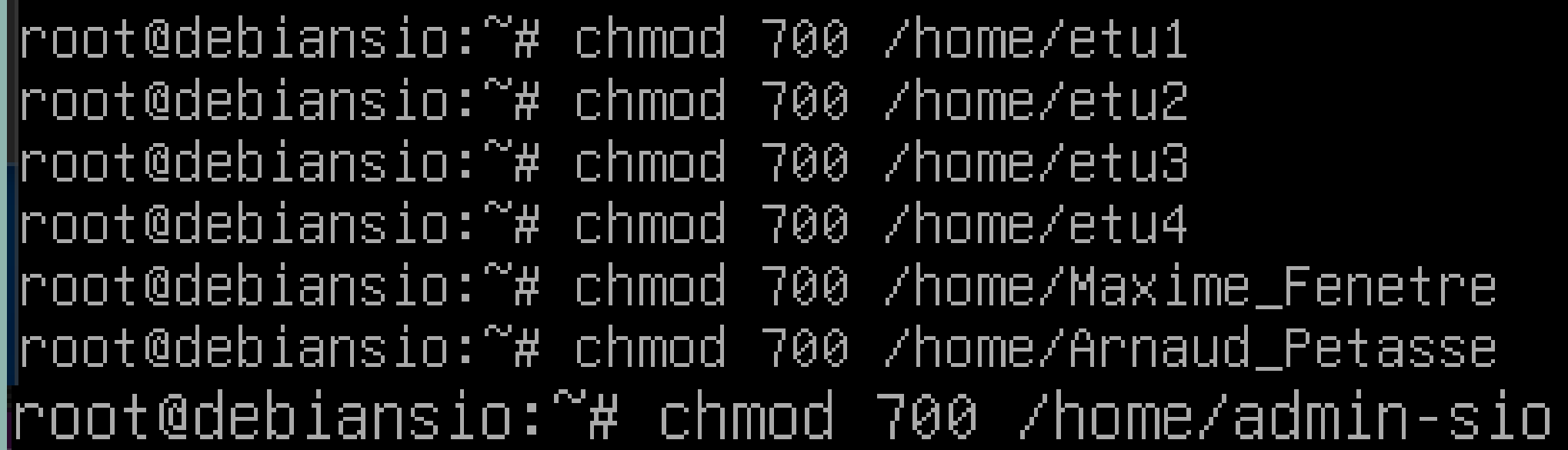

# Pour finaliser cela nous allons faire un chmod 700 les dossiers personnel pour que seul le propriétaire du dossier puisse accéder au dossier.

```
[bal]
  path = /home/archives
  valid users = @profs @root
  read only = no
  writable = yes
  browsable = yes
[etu]
  path = /home/commun
  valid users = @etudiants @profs @root
  read only = no
  writable = yes
  browsable = yes
```

Pour finir votre configuration il vous faudra rajouter des éléments dans le fichier smb.conf comme dans cet exemple:

## Vérifions que ça fonctionne. Nous allons essayer d'accéder au dossier etu avec l'utilisateur etu1

| Sécurité Windows X                                  |                                    | Sécurité Windows              |  |
|-----------------------------------------------------|------------------------------------|-------------------------------|--|
| Entrer les informations d'identification réseau     |                                    | Entrer les in                 |  |
| Entrez vos informations d'identifi<br>192.168.20.59 | Entrez vos infori<br>192.168.20.59 |                               |  |
| Nom d'utilisateur                                   |                                    | etu1                          |  |
| Mot de passe                                        |                                    | •••                           |  |
| Mémoriser mes informations<br>d'identification      |                                    | Mémoriser r<br>d'identificati |  |
| Accès refusé.                                       |                                    | Accès refusé.                 |  |
| ОК                                                  | Annuler                            | 0                             |  |
|                                                     |                                    |                               |  |

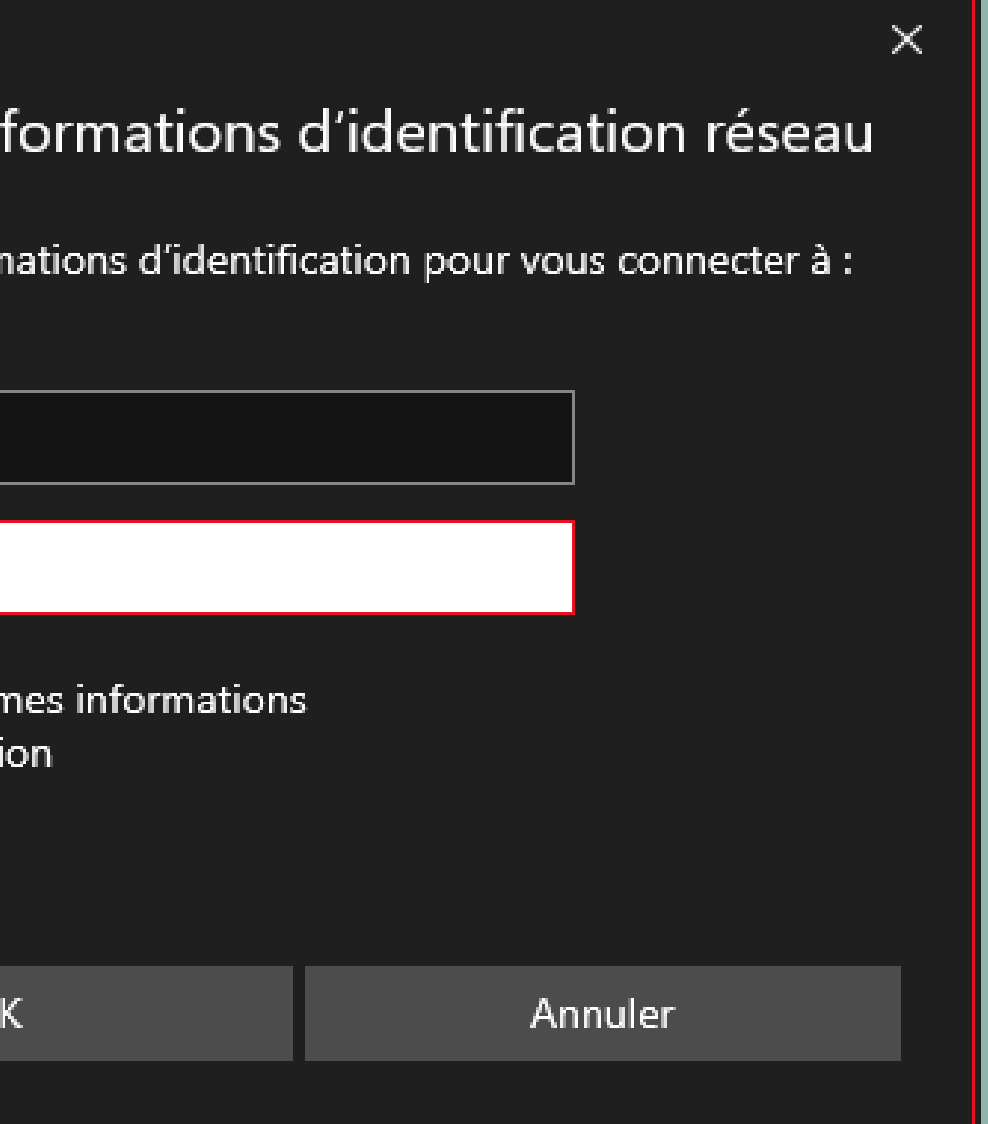

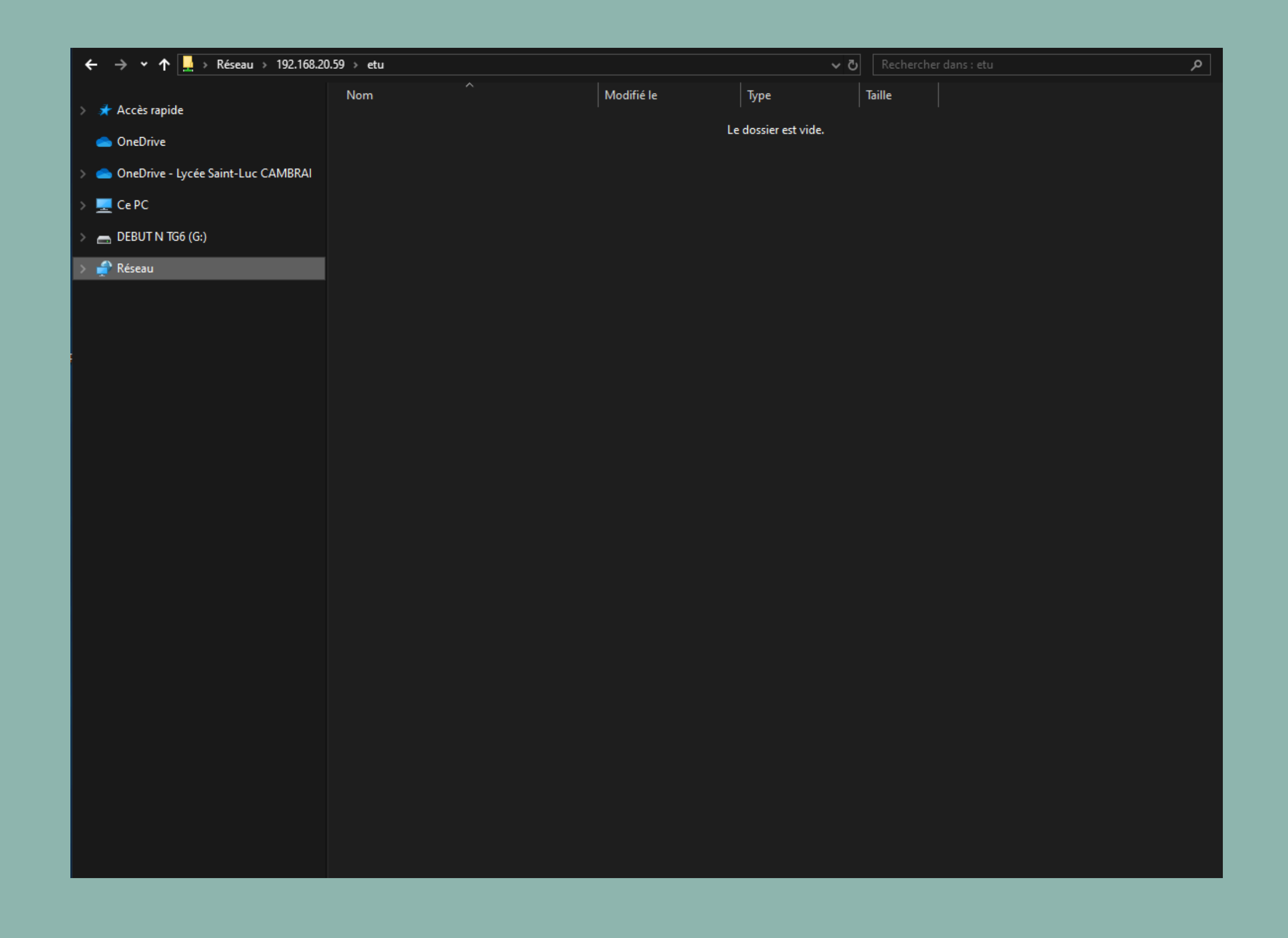

### On peut aussi le vérifier depuis le serveur lui même avec la commande smbstatus puis smbclient -L +le nom ou l'IP de votre serveur -U avec le nom d'utilisateur que vous souhaitez et entrez le mot de passe que vous lui avez attribuez. Cela devrai donner ceci.

| Samba ve<br>PID      | rsion 4.17.12<br>Username                  | 2-Debian<br>Group                    | Machine                            |                            |                      |         | Protoc             | ol Ver         | sion | Encry          |
|----------------------|--------------------------------------------|--------------------------------------|------------------------------------|----------------------------|----------------------|---------|--------------------|----------------|------|----------------|
| 12931                | Maxime_Fenetr                              | ∽e Maxime_Fene                       | tre 192.168                        | .60.75 (ipv4               | :192.168.6           | 0.75:51 | 411) SM            | B3_11          |      |                |
| Service              | pid                                        | Machine                              | Connected a                        | at                         |                      | Encryp  | tion S             | igning         |      |                |
| bal<br>etu           | 12931<br>12931                             | 192.168.60.75<br>192.168.60.75       | ven. janv.<br>ven. janv.           | 26 11:23:04<br>26 11:30:59 | 2024 CET<br>2024 CET | -       | -                  |                |      |                |
| Locked f<br>Pid      | iles:<br>User(ID)                          | ) DenyMode                           | Access                             | R/W                        | Oplock               |         | SharePa            | th N           | ame  | Time           |
| 12931<br>12931       | 1012<br>1012                               | DENY_NONE<br>DENY_NONE               | 0×100081<br>0×100081               | RDONLY<br>RDONLY           | NONE<br>NONE         |         | /home/c<br>/home/c | ommun<br>ommun |      | Fri J<br>Fri J |
| root@deb<br>Password | iansio:~# smb<br>for [WORKGRO              | oclient -L 192<br>DUP∖Maxime_Fen     | .168.20.59<br>etre]:               | -U Maxime_Fe               | netre                |         |                    |                |      |                |
|                      | Sharename                                  | Туре                                 | Comment                            |                            |                      |         |                    |                |      |                |
|                      | print\$<br>partage<br>bal<br>etu           | Disk<br>Disk<br>Disk<br>Disk<br>Disk | Printer Drivers                    |                            |                      |         |                    |                |      |                |
|                      | IPC\$                                      | IPC                                  | IPC Service (Samba 4.17.12-Debian) |                            |                      |         |                    |                |      |                |
| SMB1 dis<br>root@deb | Maxıme_Fenetr<br>abled no ι<br>iansio:~# _ | re Disk<br>workgroup avai            | Home Directo<br>lable              | ories                      |                      |         |                    |                |      |                |

Signing tion partial(AES-128-CMAC)